# デュアルウェア講習会 II データベースの値を可視化

# <u>ᢧᢧᢧᢧᢧᢧᢧᢧᢧᢧᢧᢧᢧᢧᢧᢧᢧᢧᢧᢧᢧᢧ</u>

目標:データベースの値を可視化

## 2020 The University of Aizu, FSK CO., LTD.

# 目次

| 第4章 | 課題                           | 11 |
|-----|------------------------------|----|
| 3.3 | データベースから取得した値のグラフ化のサンプルプログラム | 9  |
| 3.2 | グラフを描画                       | 5  |
| 3.1 | matplotlib をインポート            | 5  |
| 第3章 | matplotlib の使い方              | 5  |
| 2.1 | matplotlib インストール(Windows 版) | 4  |
| 第2章 | インストール                       | 4  |
| 第1章 | 課題                           | 3  |

課題

温度センサの値を取得して、グラフによる可視化をします(図1.1).

\_第1章

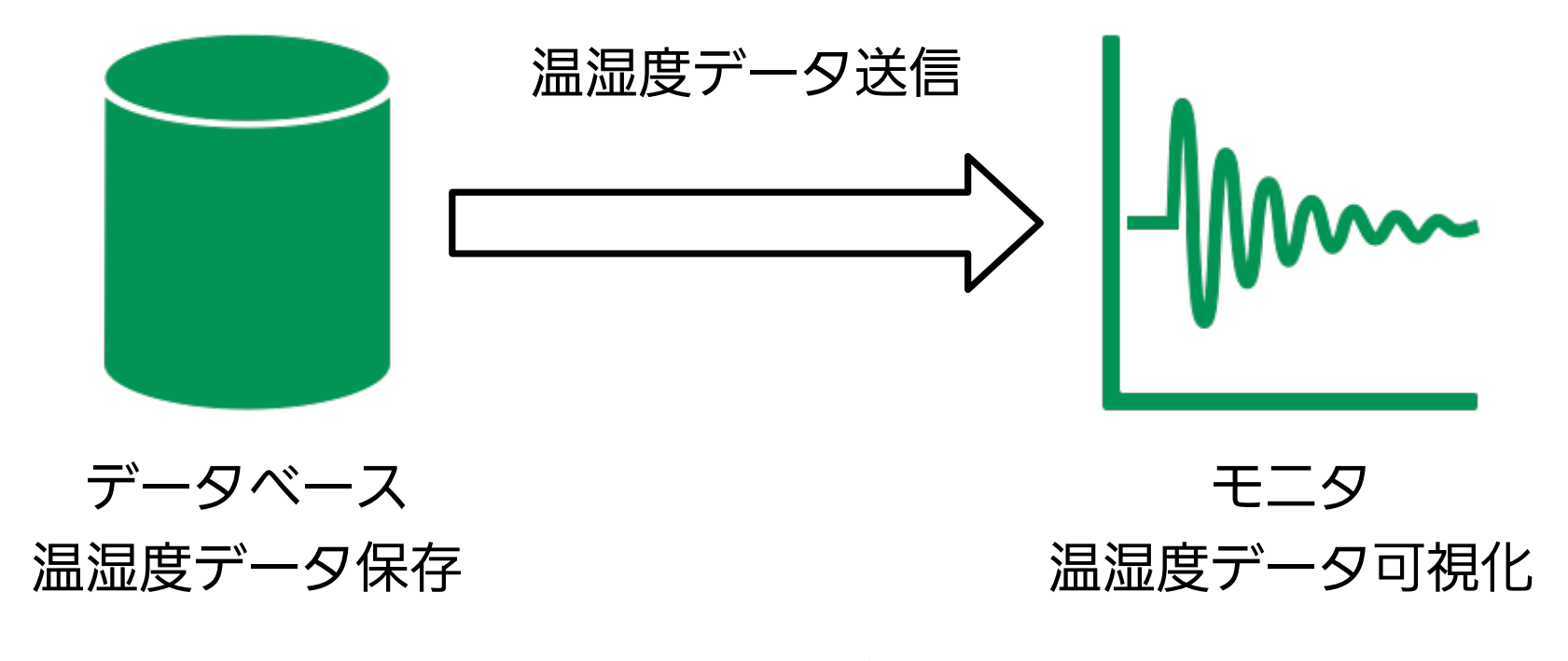

図 1.1: 課題

# インストール

#### 2.1 matplotlib インストール(Windows 版)

#### 2.1.1 numpy インストール

以下のコマンドでインストールをします.

## 1 \$ pip install numpy

インストールが成功すると, 最後に Successfully installed numpy-1.16.6\*1と表示 されます.

インストールされていることを確認します. コマンドプロンプトで python と打ち込み, Python の対話モードを立ち上げます. 対話モードで import numpy を実行し, エラーが表示 されないことを確認します.

## 1 \$ python

#### 2 >>> import numpy

#### 2.1.2 matplotlib インストール

以下のコマンドでインストールをします.

#### 1 \$ pip install matplotlib

インストールが成功すると, 最後に Successfully installed backports.~と表示されます.

インストールされていることを確認します. コマンドプロンプトで python と打ち込み, Python の対話モードを立ち上げます. 対話モードで import matplotlib を実行し, エラー が表示されないことを確認します.

- 1 \$ python
- 2 >>> import matplotlib

<sup>\*1 1.16.6</sup> はバージョンなので、1.16.6 以外が表示される場合もあります.

<sup>4</sup> 

# matplotlib の使い方

matplotlib を使用してグラフを作成します.

## 3.1 matplotlib をインポート

matplotlib を Python で使用するにはパッケージを import する必要があります. さらにグ ラフの描画は matplotlib 内の pyplot ライブラリを使用します. したがって, 以下のようにモ ジュールを import します.

#### 1 import matplotlib.pyplot as pyplot

as を使用することで, matplotlib.pyplot を pyplot という名前で使えるようになります.

#### 3.2 グラフを描画

3.2.1 グラフを1つ描画

最初にグラフを1つ描画します.以下のプログラムをコピーして,04\_sample1.pyのファイル名で保存してください.保存後プログラムを実行して,次のような結果になることを確認してください(図 3.1).

```
1 # -*- coding: utf-8 -*-
2 import matplotlib.pyplot as pyplot
3 x = [0,1,2,3,4,5,6,7,8,9]
4 y = [1,2,3,4,5,6,7,8,9,0]
5
6 pyplot.plot(x, y,label='y') # 折れ線グラフを作成
7 pyplot.xlabel('x') # x軸のラベル作成
```

| 1  | pypioc. Alaber ( A )          | π |                 |
|----|-------------------------------|---|-----------------|
| 8  | <pre>pyplot.ylabel('y')</pre> | # | ¥ 軸 の ラ ベ ル 作 成 |
| 9  | <pre>pyplot.legend()</pre>    | # | 凡例を作成           |
| 10 | <pre>pyplot.show()</pre>      | # | グラフを描画          |

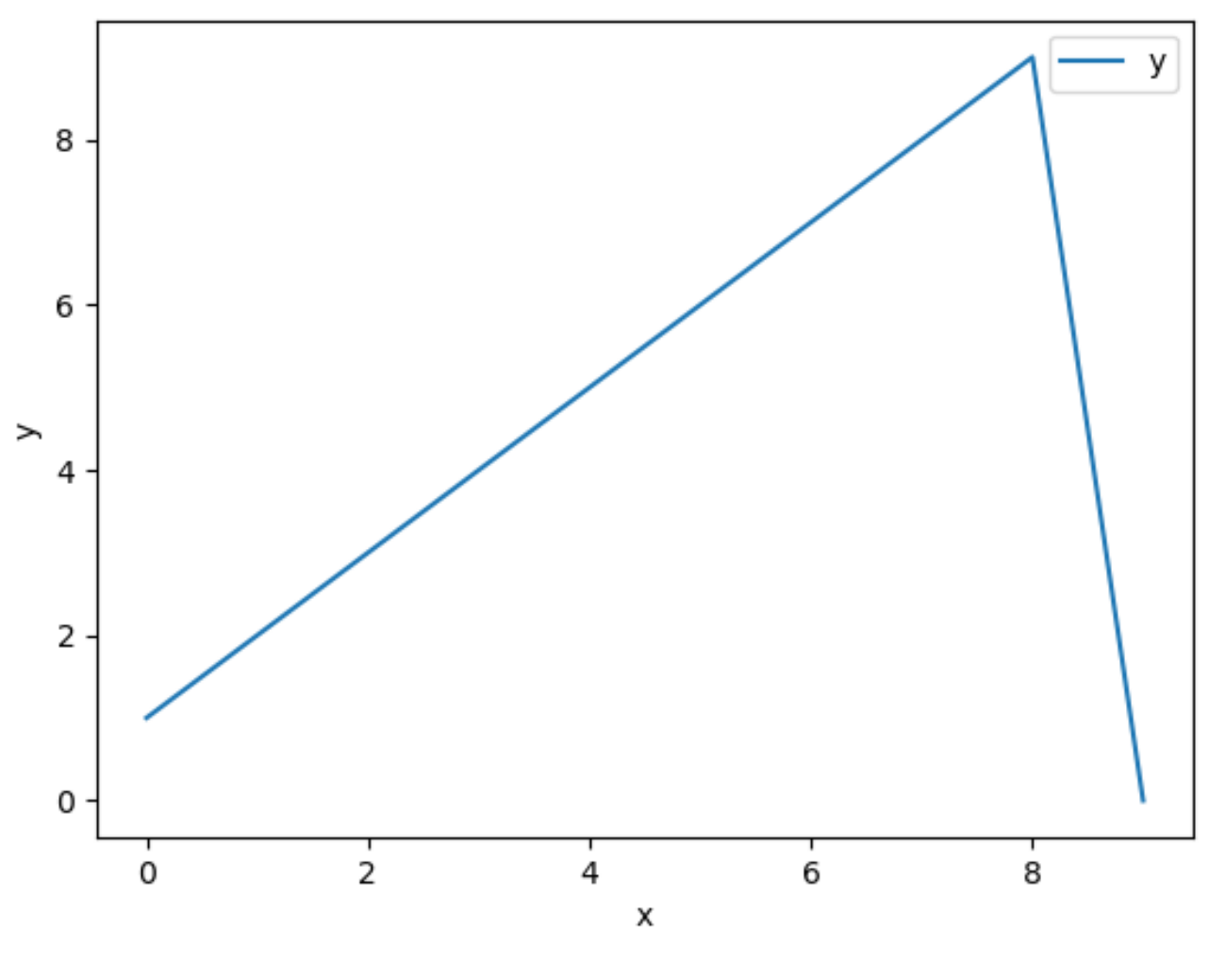

図 3.1: 実行結果

描画に使用したメソッドは以下になります.

plot メソッドは引数のデータで線グラフを作成します(表 3.1).引数は他にもあり設定できる項目は多くありますが、今回はこの講習会で使用するものを紹介します.

表 3.1: plot メソッド

| メソッド名 | plot(x, y, | label=labelname, color=colorname) |  |
|-------|------------|-----------------------------------|--|
| 戻り値   | なし         |                                   |  |
|       | 変数         | 説明                                |  |
|       | х          | x 軸の値(数値リスト)                      |  |
| 引数    | У          | y 軸の値(数値リスト)                      |  |
|       | lablename  | 線の名前(文字列)                         |  |
|       | colorname  | 線の色(文字列)                          |  |

以下の xlabel, ylabel メソッドで、グラフの x 軸と y 軸の名前を決めています(表 3.2).

| メソッド名 | xlabel        | (label)     |
|-------|---------------|-------------|
| 戻り値   | なし            |             |
| 己 粉   | 引数名           | 説明          |
| JT 5X | label         | x 軸の軸名(文字列) |
| メソッド名 | ylabel(label) |             |
| 戻り値   | なし            |             |
| 己 粉   | 引数名           | 説明          |
| JIX   | label         | y 軸の軸名(文字列) |

表 3.2: xlabel, ylabel メソッド

legend メソッドは、plot メソッドで作成したグラフの名前で凡例を表示します(表 3.3).

表 3.3: legend メソッド

| メソッド名 | legend() |
|-------|----------|
| 戻り値   | なし       |

show メソッドはグラフを描画します (表 3.4).

表 3.4: show メソッド

| メソッド名 | show() |
|-------|--------|
| 戻り値   | なし     |

plot メソッドはグラフを作成しますが, show メソッドを実行しないと, グラフ描画を行いま せんので注意してください.

3.2.2 グラフを2つ描画

グラフを2つ描画したい場合は、plot メソッドを2回使用します.

```
1 # -*- coding: utf-8 -*-

2 import matplotlib.pyplot as pyplot

3 

4 x = [0,1,2,3,4,5,6,7,8,9]

5 y1 = [1,2,3,4,5,6,7,8,9,0]

6 y2 = [10,22,31,14,25,16,27,31,29,20]

7 

8 pyplot.plot(x, y1,label='y1')

9 pyplot.plot(x, y2,label='y2')

10 pyplot.xlabel('x')

11 pyplot.ylabel('y')
```

#### 12 pyplot.legend()

13 pyplot.show()

プログラムをコピーして,04\_sample2.py というファイル名で実行してください。次のような 結果になることを確認してください(図 3.2).

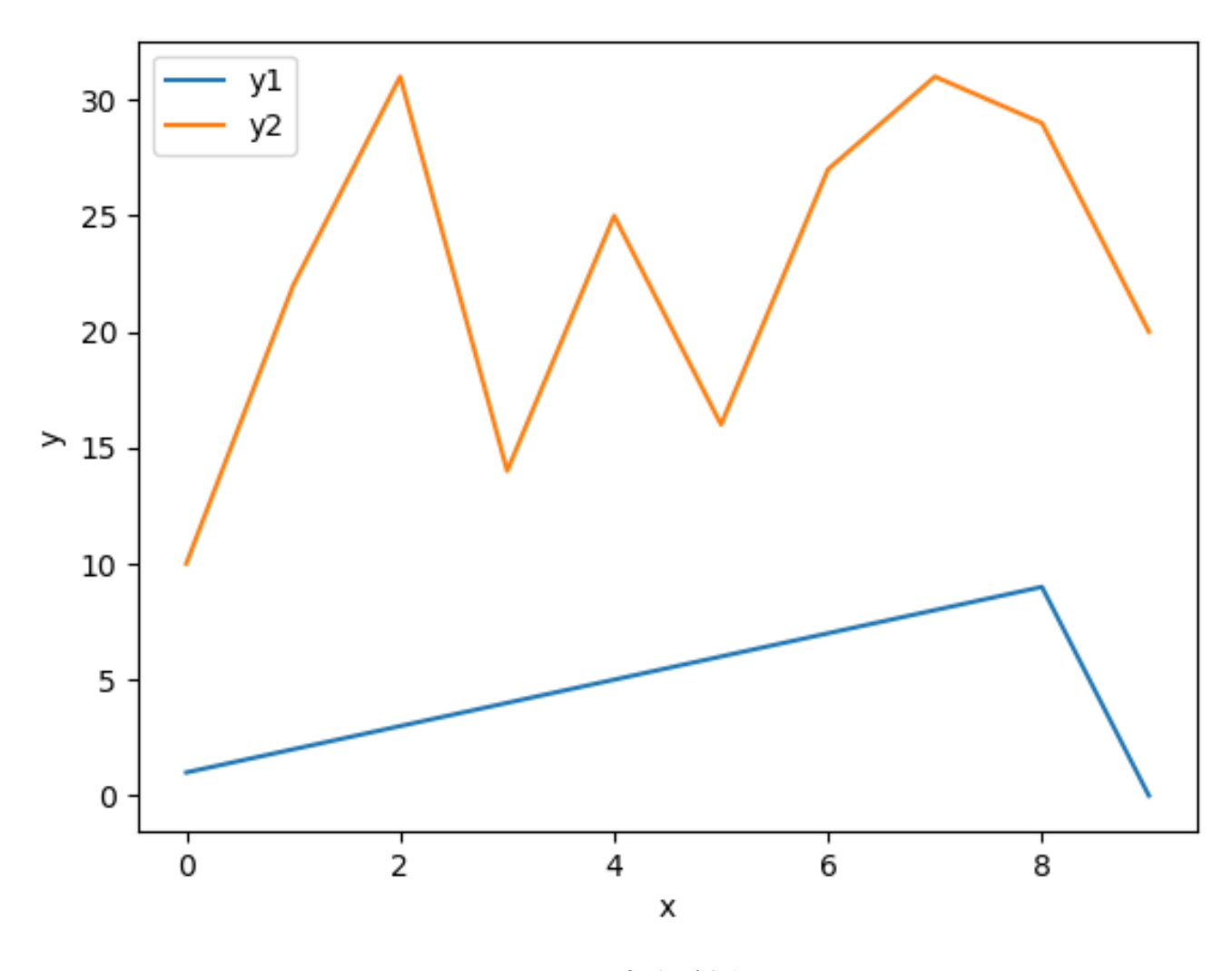

図 3.2: 実行結果

8

#### 3.2.3 グラフを2つ並べて描画

グラフを2つ並べて描画する場合は以下のようにします.

```
# -*- coding: utf-8 -*-
1
2
   import matplotlib.pyplot as pyplot
3
   \mathbf{x} = [0, 1, 2, 3, 4, 5, 6, 7, 8, 9]
4
5
  y1 = [1, 2, 3, 4, 5, 6, 7, 8, 9, 0]
  y2 = [10, 22, 31, 14, 25, 16, 27, 31, 29, 20]
6
7
8 pyplot.subplot(2, 1, 1) # 2行1列の1番目
9 pyplot.plot(x, y1,color='blue')
10 pyplot.ylabel('y1')
11
12 pyplot.subplot(2, 1, 2) # 2行1列の2番目
13 pyplot.plot(x, y2,color='red')
14 pyplot.ylabel('y2')
```

### 15 pyplot.show()

プログラムをコピーして 04\_sample3.py というファイル名で実行してください.次のような 図の結果になることを確認してください (図 3.3).

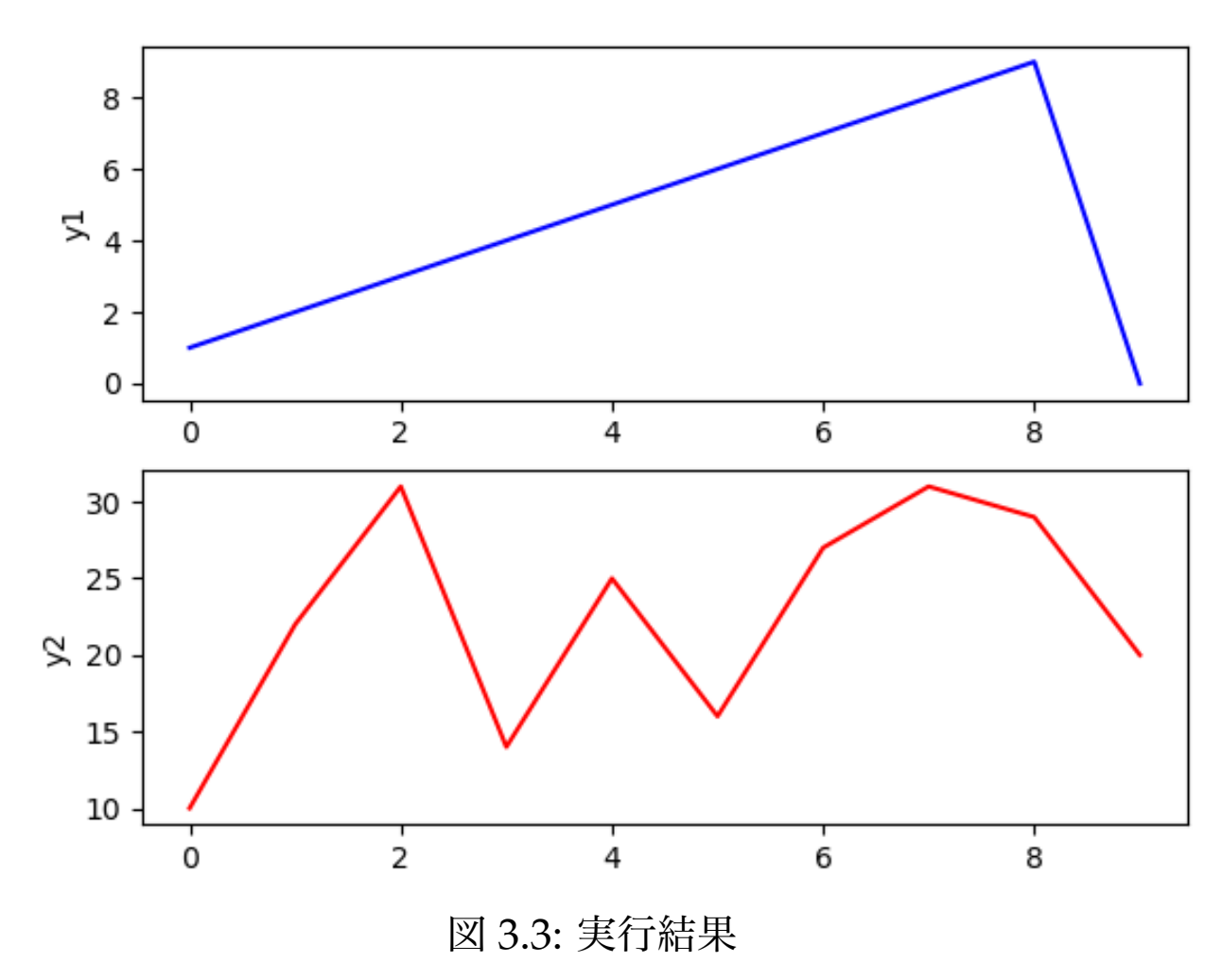

subplot メソッドは1つの図に収めたいプロットの行数・列数・プロット番号を指定することで、グラフを分割して表示できます(表 3.5).

表 3.5: subplot メソッド

| メソッド名             | subplot(nrow, ncols, index) |                          |  |  |
|-------------------|-----------------------------|--------------------------|--|--|
| 戻り値               | なし                          |                          |  |  |
|                   | 引数名                         | 説明                       |  |  |
| 己[ 数              | nrow                        | 行数(整数)                   |  |  |
| 51 <del>3</del> X | ncols                       | 列数 (整数)                  |  |  |
|                   | index                       | 分割されたウィンドウのどの場所に配置するかの番号 |  |  |

引数の row と column で、ウィンドウを何分割するかを決めます。その分割されたウィンド

ウを左上から右下に番号付けします.そして, index の値でどのウィンドウを使用するかを決め ます.たとえば subplot (2, 1, 1) とすると,図を2行1列に分けて1番目の場所にグラフ を配置するという意味になります.

## 3.3 データベースから取得した値のグラフ化のサンプルプログラム

データベースから温度を取得してグラフ化を行います.

```
3 # plot
4 import matplotlib.pyplot as pyplot
5
6
  # DB data get
7
  import psycopg2
  from datetime import datetime
8
9
10 # データベース接続パラメータ
11 host = #IPアドレス#
12 dbname = 'pi'
13 user = 'pi'
14 pw = "raspberry"
15 port = "5432"
16 conect = "host=" + host + " dbname=" + dbname + " user=" + user +
      " password=" + pw + " port=" + port
17 connection = psycopg2.connect(conect)
18 cur = connection.cursor()
19 cur.execute("select * from reidai order by id;")
20 row = cur.fetchall()
21 | print (row)
22 x = [] # 時間軸を格納するリストの宣言
23 y = [] # 気温を格納するリストの宣言
24 [for i in range(0,len(row)):
   # date型から文字列型にキャストして格納
25
26
   x.append(row[i][2].strftime('%H:%M:%S'))
27
   y.append(float(row[i][3]))
28
29 pyplot.plot(x,y)
30 pyplot.xlabel('time')
31 pyplot.ylabel('temp')
32 pyplot.show()
```

- 33 cur.close()
- 34 connection.close()

プログラムをコピーして,04\_sample4.py というファイル名で実行してください.プログラム 内の#IP アドレス#を,自分が接続する Raspberry Piの IP アドレスに変更してください.

第4章

課題

以下のプログラムを実行すると、データベースから温度と湿度を取得して、グラフ化による可 視化を行います.一部『TODO:』とコメントアウトしていますので、その部分の処理を作成して ください.

```
# -*- coding: utf-8 -*-
1
2
3 # plot
4 |
  import matplotlib.pyplot as pyplot
5
6 # DB data get
7 | import psycopg2
  from datetime import datetime
8
9
10 # データベース接続パラメータ
11 host = #IPアドレス#
12 dbname = 'pi'
13 user = 'pi'
14 pw = "raspberry"
15 port = "5432"
  conect = "host=" + host + " dbname=" + dbname + " user=" + user +
16
      " password=" + pw + " port=" + port
  connection = psycopg2.connect(conect)
17
18 | cur = connection.cursor()
19 | cur.execute(#TODO:SQL文 #)
20 row = cur.fetchall()
21 print (row)
22 x=[] # 時間軸を格納するリスト
23 y1=[] # 気温を格納するリスト
24 y2=[] # 湿度を格納するリスト
25
  for i in range(0,len(row)):
26
      x.append (#TODO:時間の値が入っているリストを指定 #)
27
```

```
y1.append (#TODO:温度の値が入っているリストを指定 #)
28
      y2.append (#TODO:湿度の値が入っているリストを指定 #)
29
30
31 pyplot.subplot(#TODO:上下に2分割して上に表示#)
32 pyplot.plot (#TODO:温度のX軸#, #TODO:温度の値#,color='blue',label
     ='temp')
33 pyplot.ylabel('temp')
34
35 pyplot.subplot(#TODO: 上下に2分割して下に表示#)
36 pyplot.plot(#TODO:湿度のX軸#,#TODO:湿度の値#,color='red',label='
    humi')
37 pyplot.ylabel('humi')
38 pyplot.show()
39 cur.close()
40 connection.close()
```

テキストにコピーをして、04\_kadai1.pyのファイル名で保存してください.